11.7°

## ①「予約する」ボタンを押してください。

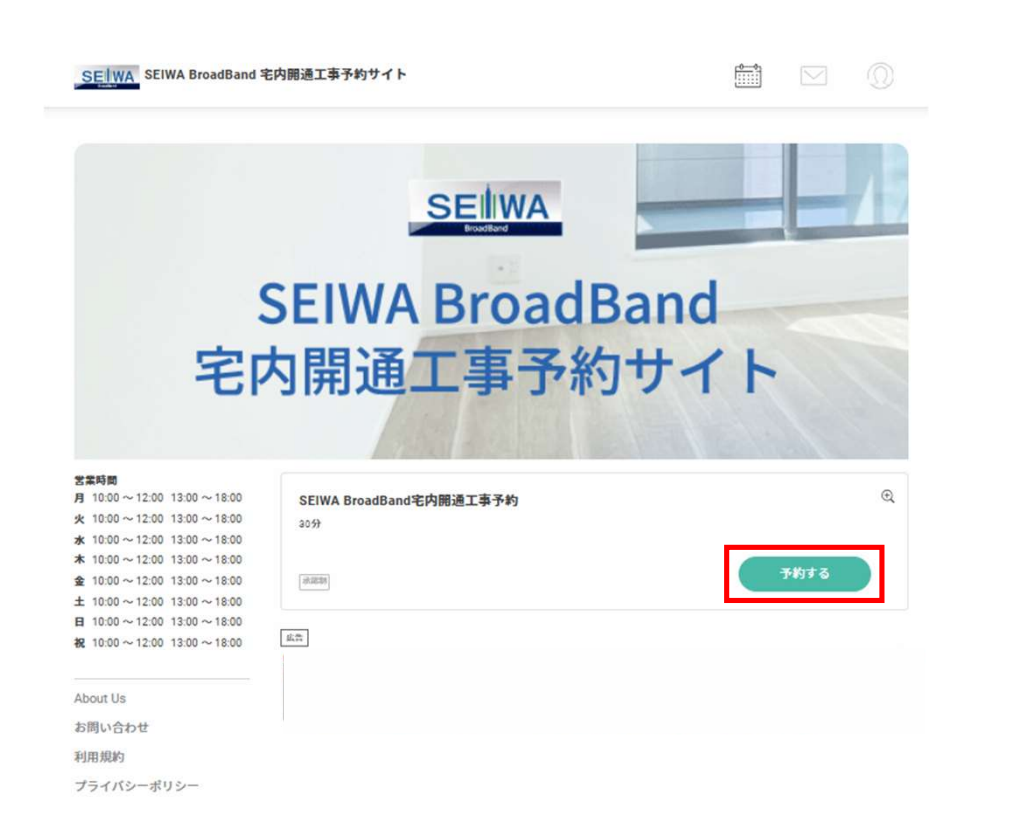

## ②ご予約前に注意事項をご確認ください。

|                               |                                |                            |                  | 10000  |       |   |
|-------------------------------|--------------------------------|----------------------------|------------------|--------|-------|---|
| ホーム                           |                                |                            |                  |        |       |   |
| EIWA BroadBan                 | id宅内開通工事予約                     |                            |                  |        |       | c |
| 2053                          |                                |                            |                  |        |       |   |
|                               |                                |                            |                  |        |       |   |
| 302036                        |                                |                            |                  |        |       |   |
| SEIWA BroadBar                | id導入物件の宅内開通工事予約                | 内専用サイトです。                  |                  |        |       |   |
| ご案内しているエ                      | 事期間内にてご予約を承りま                  | す。                         |                  |        |       |   |
| 下記について、予                      | めご了承くださいますようお                  | 願いいたします。                   |                  |        |       |   |
| 【予約について】                      |                                |                            |                  |        |       |   |
| ※予約時間枠は                       | 【10時~12時の午前中枠】、【               | [13時~15時半の午後・前半枠]          | 、【15時半~17時の午後・後半 | 枠】の3枠は | なります。 |   |
| ※通訳いたたいた<br>※ご案内している          | 予約時間件の間に防固させて<br>受付期間以外の日程でご予約 | いただきます。<br>をされた場合は、キャンセル処理 | 星をさせていただきます。     |        |       |   |
| [Triffic mixer]               |                                |                            |                  |        |       |   |
| ※工事時間は30分                     | }~1時間程度を予定しており;                | ますが、建物の状況により時間が            | 前後する可能性があります。    |        |       |   |
|                               |                                |                            |                  |        |       |   |
|                               |                                |                            |                  |        |       |   |
| 予約に関する注意                      | 事項                             |                            |                  |        |       |   |
| 予約に関する注意<br>予約受付締切            | 1日前の18:00まで                    |                            |                  |        |       |   |
| 予約に関する注意<br>予約受付締切<br>キャンセル締切 | 1日前の18:00まで<br>1日前の18:00まで     |                            |                  |        |       |   |

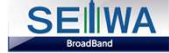

③担当者選択より、お住まいのマンションを選択して 「次へ」を押してください。

### ⑧ 担当者選択

| 【物件名】(〇月〇日~〇月〇日)      | 0 |
|-----------------------|---|
| 【物件名】(〇月〇日~〇月〇日)      | 0 |
| 【物件名】(〇月〇日~〇月〇日)      | 0 |
| 【物件名】(〇月〇日~〇月〇日)      | 0 |
| 【物件名】(〇月〇日~〇月〇日)      | 0 |
| 【物件名】(〇月〇日~〇月〇日)      | 0 |
| 【物件名】(〇月〇日~〇月〇日)      | 0 |
| 【物件名】(〇月〇日~〇月〇日)      | 0 |
| 【物件名】(〇月〇日~〇月〇日)      | 0 |
| 【物件名】(〇月〇日~〇月〇日)      | ٥ |
| 【物件名】(2025年2月15日~16日) | Θ |
| 【物件任所】                |   |

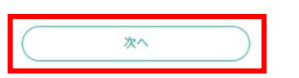

④ご案内している工事期間の日程より
 ご希望日及びご希望の時間帯を選択して、
 予約内容に間違いがないか確認後、「予約を進める」を押してください。

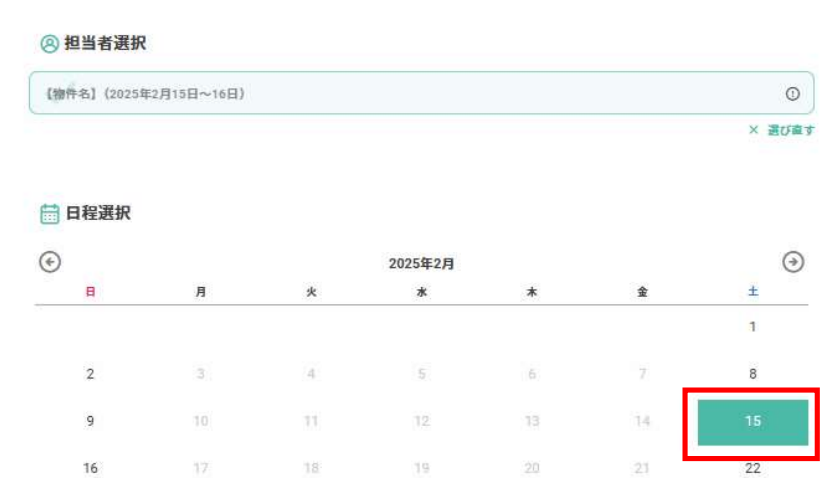

26

| 09:30 | 13:00 | 15:30 |
|-------|-------|-------|
| 1     | 0     | 0     |
| ×     | 0     | 0     |

23

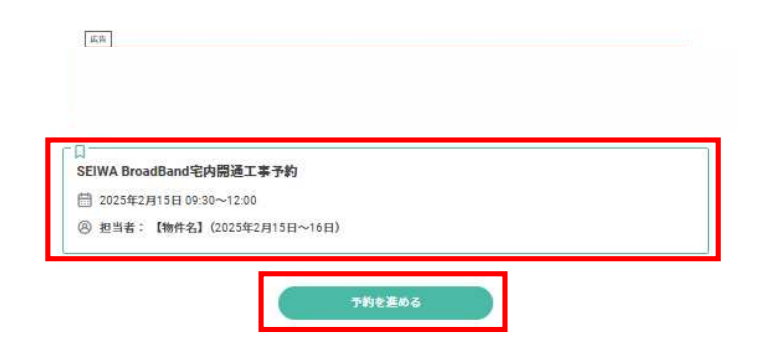

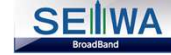

# ⑤「連絡先を直接入力する」を押してください。

| - <i>L</i> <sub>A</sub>       |               |           |                          |   |  |
|-------------------------------|---------------|-----------|--------------------------|---|--|
| RESERVA会員の方<br>( RESERVA:     | 会員ログイン        | RESERVA会員 | <b>以外の方</b><br>連絡先を直接入力す | 8 |  |
| 新規会員登録はこちら<br>会員ログインすると、次回以降の | 予約で入力の手間が省けて使 | りです。      |                          |   |  |
| また、予約履歴の確認やキャンセ               | ルができます。       |           |                          |   |  |
|                               |               |           |                          |   |  |

# ⑥必要事項を入力して「確認する」を押してください。

| 氏名 *              | 姓 名                                                           |          |     |       |
|-------------------|---------------------------------------------------------------|----------|-----|-------|
| 氏名(カナ) *          | 121 X1                                                        |          |     |       |
| メールアドレス*          | abcde@example.com                                             |          |     |       |
|                   | ※標準キャリアのアドレスを入力する場合、標準キャリアの受信許可リ<br>ストに「reserva.be」を迎加してください。 |          |     |       |
| メールアドレス(確認) *     | ※メールアドレスの<br>abcde@example.com ようご注意ください                      | 入力<br>。  | に誤り | )がな   |
| 電話書号 <sup>*</sup> | 0312345678                                                    |          |     |       |
| シンブルアンケート *       | お住まいのお部屋番号をこちらに必ずご記入くださいますようお願いいたします。 (例:205,205号を、205号、等)    |          |     |       |
|                   | ※部屋番号は「シンの欄にご記入くださ                                            | プル<br>い。 | アンク | r — ト |
| 達絡事項              | 連絡事項がございましたらご入力ください                                           |          |     |       |

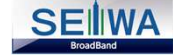

### ⑦ご入力内容の確認と、規約へ同意して、 「完了する」を押してください。

SEIWA SEIWA BroadBand 宅内開通工事予約サイト

🗎 🖂 Ω

く ホーム

#### 最終確認 まだ完了していません。 SEIWA BroadBand宅内開通工事予約 予約日時 2025年 02月 15日 (土) 10:00 担当者 【物件名】(2025年2月15日~16日) 山田太郎 氏名 \* ヤマダタロウ 氏名(カナ)\* info@slife-bb.com メールアドレス 0800-100-3311 電話番号\*

シンプルアンケート 連絡事項

下記について、予めご了承くださいますようお願いいたします。

304

【予約について】

※予約時間枠は【10時~12時の午前中枠】、【13時~15時の午後・前半枠】、【15時半~17時半の午後・後半枠】の3枠になります。 ※選択いただいた予約時間枠の間に訪問させていただきます。 ※ご案内している受付期間以外の日程でご予約をされた場合は、キャンセルさせていただきます。

✓利用規約、プライバシーポリシー、RESERVA利用規約に同意する

【工事について】

※工事時間は30分~1時間程度を予定しておりますが、建物の状況により時間が前後する可能性があります。

戻る

各規約の文字をクリックすると 案内や詳細が表示されます。

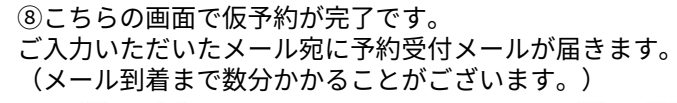

SEIWA SEIWA BroadBand 宅内開通工事予約サイト

そ ホーム

#### 仮予約受付完了

仮予約いただき、誠にありがとうございます。 仮予約を受付ました。 ※仮予約のため、ご予約はまだ確定しておりません。 別途、予約確認後に、予約確定/不可メールが届きますので、必ずご確認ください。

仮予約受付の確認メールを送信いたしましたので、必ず予約内容をご確認ください。

| 予約情報         |                                        | From SEWABuadBandtt#-htt>9-                                                               |
|--------------|----------------------------------------|-------------------------------------------------------------------------------------------|
| 予約日時<br>予約番号 | 2025年2月15日(土) 10:00~12:00<br>NsLGRbev4 | To         integlatio shown           認証         このメールの認証情報           山田 太郎様の予約申込を受け付けました |
|              |                                        | 同 カレンダーに登録                                                                                |
|              |                                        | 山田 大郎 様<br>ご予約9年に以みありがとうございます。<br>まだ予約3時違されていません。予約5年に次第、改めて予約確定メールをお送りします。<br>           |
|              |                                        | 確認事項:<br>・このメールは、予約システムRESERVAによって配信されています。<br>・予約システムRESERVAを無料でお試しの場合はこちら:              |

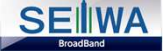

## ⑨問題がなく、ご予約の承認手続きが完了しましたら、 予約確定のメールが届きますので、工事当日まで保管をお願いいたします。

予約確定メール例:

| From          | SEIWA BroadBandサポートセンター                                              |
|---------------|----------------------------------------------------------------------|
| То            | info@sife-bb.com                                                     |
| izit          | このメールの認証情報                                                           |
| 山田太           | 郎 様のご予約が確定しました                                                       |
|               |                                                                      |
| 一 カレ          | ンダーに登録                                                               |
| 山田大           | PR ##                                                                |
| HILL M        | ar 39a                                                               |
| こ予約8          | 5りがとうございます。<br>9客でご予約が確定しました。                                        |
|               |                                                                      |
| NsLGR         | bev4                                                                 |
| ■予約日          | 85                                                                   |
| 02月15         | 日(土) 10:00~12:00                                                     |
| ■予約メ          | <b>_</b>                                                             |
| SEIWA         | BroadBand宅内開通工事予約                                                    |
| 101/14        |                                                                      |
| ■担当者<br>【物件4  | 3] (2025年2月15日~16日)                                                  |
| - 予約码         | 認及びキャンセル                                                             |
| https://r     | eserva.be/seiwabroadband/cancel?mail_rsv_no=4feJwzMbY0MDQ1NwUAB1kBow |
| キヤン           | 20受付締切:予約日1日前の18:00まで                                                |
| ■店舗作<br>SEIMA | 報<br>BroadBandttボートセンター                                              |
| https://r     | eserva.be/seiwabroadband/about                                       |
|               |                                                                      |
| DATE NOT      | a.                                                                   |
| ・この           | R.<br>メールは、予約システムRESERVAによって配信されています。                                |
| · 予約          | システムRESERVAを無料でお試しの場合はこちら:<br>//reserva.be/                          |
| 1 map 20      |                                                                      |

こちらで工事のご予約は完了です。

※ご予約内容に不備がある場合は、 キャンセル処理させていただきますので、予めご了承ください。

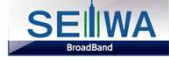